# 演題データ(音声付きPowePointの動画化)の 作成マニュアル【Mac向け】

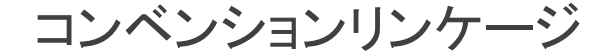

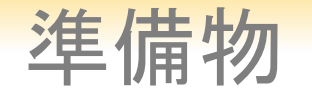

#### 1. 下記いずれかのバージョンのPowerPointを搭載しているPC

PowerPoint for Mac 2019, Office365のどちらか

※PowerPoint for Mac 2011 あるいはそれ以前のバージョンでは、ナレーションを 含んだビデオ作製がうまくいかなくなる可能性がございます。

#### 2. マイク(音声入力ができる環境)

内臓マイクでの録音も可能ですが、周囲の音声(ノイズ)も録音されてしまうため、ヘッドセットマイクなど、外付けマイクの使用を推奨します。

## 事前チェック項目

| ~ |            | 注意・チェック項目                                                                                |  |  |  |  |  |
|---|------------|------------------------------------------------------------------------------------------|--|--|--|--|--|
|   | 1          | 発表スライドは「16:9」の画面サイズを推奨します(「4:3」でも可)。                                                     |  |  |  |  |  |
|   | 2          | 作成された発表用データ(PowerPoint 又は Keynote )を動画に加工するコピーファイルを作成ください。動画に加工して登録するのはコピーファイルをご使用ください。  |  |  |  |  |  |
|   | 3          | 発表スライドは以下の構成で作成をお願いします。                                                                  |  |  |  |  |  |
|   |            | 1枚目 発表テーマ ジェンジョン ション・ション・ション・ション・ション・ション・ション・ション・ション・ション・                                |  |  |  |  |  |
|   |            | 2枚目 利益相反( COI ) について                                                                     |  |  |  |  |  |
|   |            | 3枚目    氏名、所属、写真                                                                          |  |  |  |  |  |
|   |            | 4枚目以降 講演内容                                                                               |  |  |  |  |  |
|   | 4          | ナレーション録音するにあたって、あらかじめパソコンとマイクまたはヘッドセットが接続した状態にしてください。                                    |  |  |  |  |  |
|   |            | マイク装備のついているノートパソコンの場合は、内蔵のマイクでもかまいません。                                                   |  |  |  |  |  |
|   | 5          | マイクが装備されていないノートパソコンやデスクトップパソコンを使用する場合は、外付けのマイクをつなぎ、音声の録音をお願いします。                         |  |  |  |  |  |
|   | 6          | 録音の際は極力、静かな環境で雑音が入らないようお願いします。                                                           |  |  |  |  |  |
|   | $\bigcirc$ | ページの切り替わり時、ナレーションの録音はされません。ページの切り替わりを確認して音声を録音してください。                                    |  |  |  |  |  |
|   | 8          | 非表示設定をしない限り、全てのスライドが動画に組み込まれます。                                                          |  |  |  |  |  |
|   |            | ご発表に使用されなかったスライドや動画に入れたくないスライドは、削除または非表示スライドに設定してください。                                   |  |  |  |  |  |
|   | 9          | 録音の前にPowerPoint を「スライドー覧」で表示し、スライドの下に秒数が入っていないか確認してください。                                 |  |  |  |  |  |
|   | 10         | 動画の外部リンクは使用できません。動画を使用の場合は、スライドに挿入 してださい。                                                |  |  |  |  |  |
|   | 1          | 録音が終了した後に、必ずPowerPoint または、Keynote データ(音声付きスライド)の保存も行ってください。 アップロードいただく動画形式はMP4ファイルのみです。 |  |  |  |  |  |

[共通] 講演データの作成について

#### 講演データの作成について

#### 動画に入れるスライドの選択

動画に入れるスライドを選択します。

非表示設定をしない限り、すべてのスライドが動画に組み込まれています。 プレゼンで使用しないスライドや動画に入れたくないスライドは、非表示スライドに 設定してください。

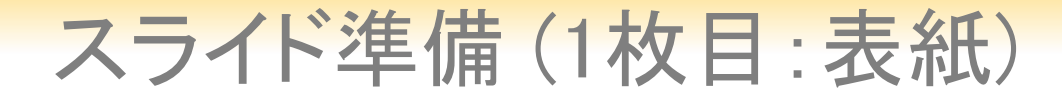

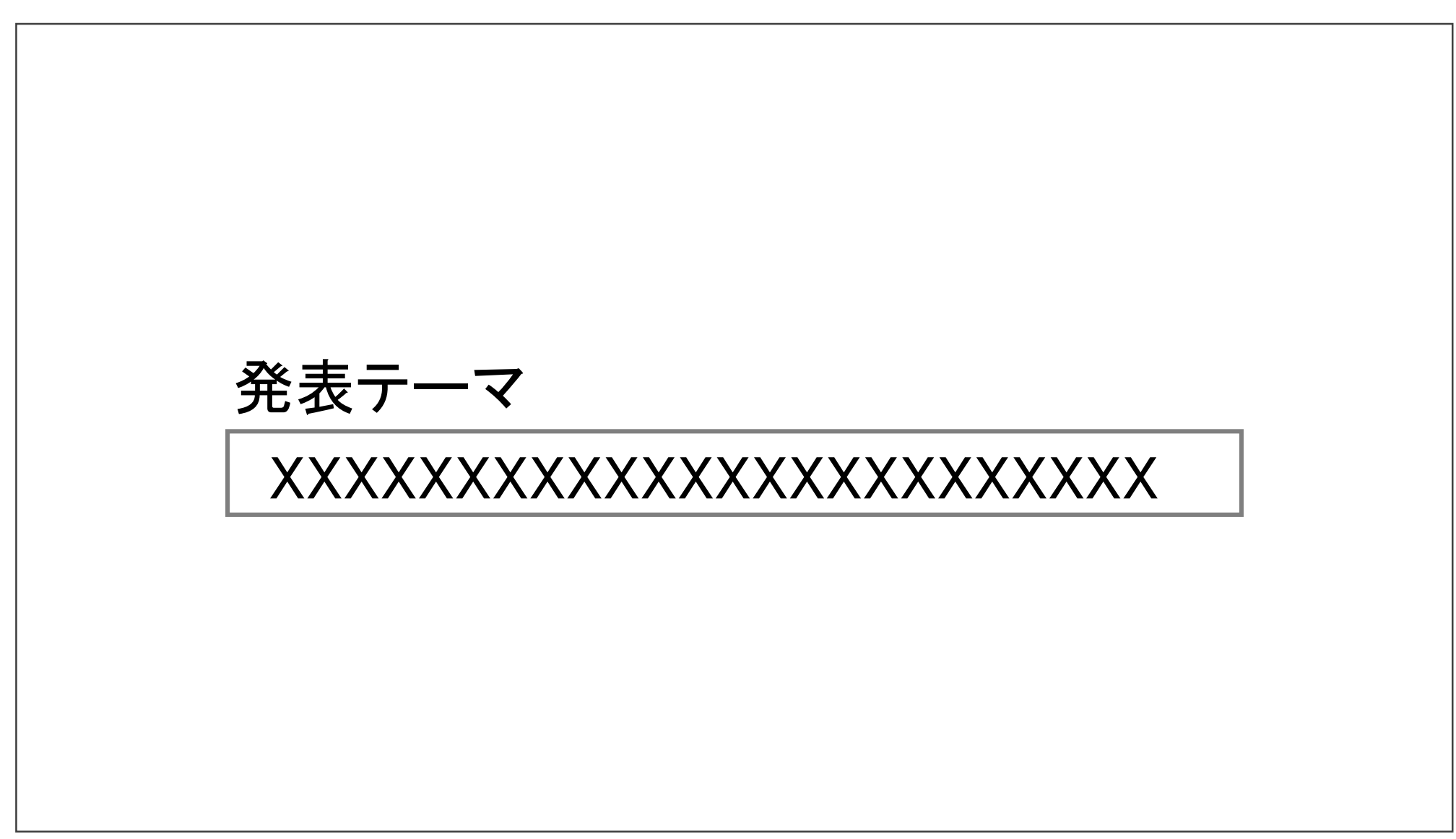

#### スライド準備(2枚目:利益相反開示)

 ・本会での発表者(共同発表者含む)および座長全員には、利益相反の開示が義務づけられております。 開示基準その他の詳細については、下記の一般社団法人日本糖尿病学会ホームページ「利益相反(COI)の 指針」をご参照いただき、本指針に則って、開示を行ってください。

https://www.c-linkage.co.jp/jaden26/speakers.html

•利益相反開示例(演者)

- すべての発表(企業共催セミナー等も含む)の筆頭発表者は、発表者全員(共同発表者含む)について開示して ください。
- 発表スライドの2枚目(タイトルスライドの後)に、以下のいずれかの様式を使用して提示してください。 開示用スライドのひな形は、上記URL(開示スライド例)よりダウンロードしてご使用ください。

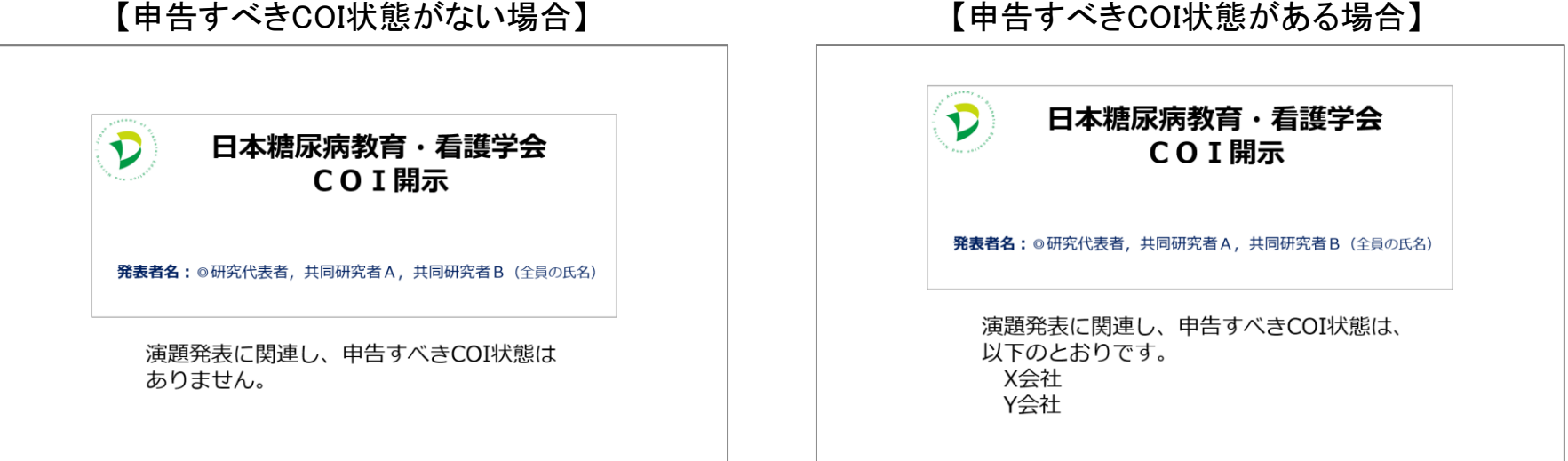

【申告すべきCOI状態がない場合】

#### スライド準備(3枚目:氏名、所属、写真)

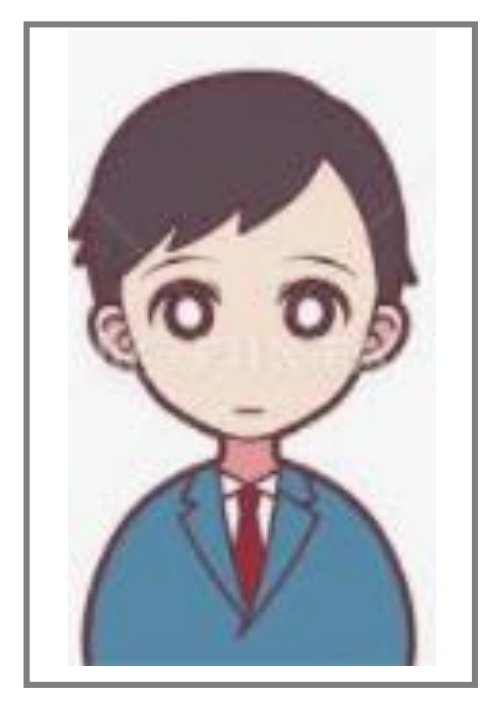

#### XXXX病院 XXXXXXXX

XXXXXXX 山田 太郎

## マイクの確認方法

「システム環境設定」→「サウンド」→「入力」をクリックし、入力デバイスが登録されて いることを確認します。

「選択した機器の設定」では試しに発声し、反応することを確認します。

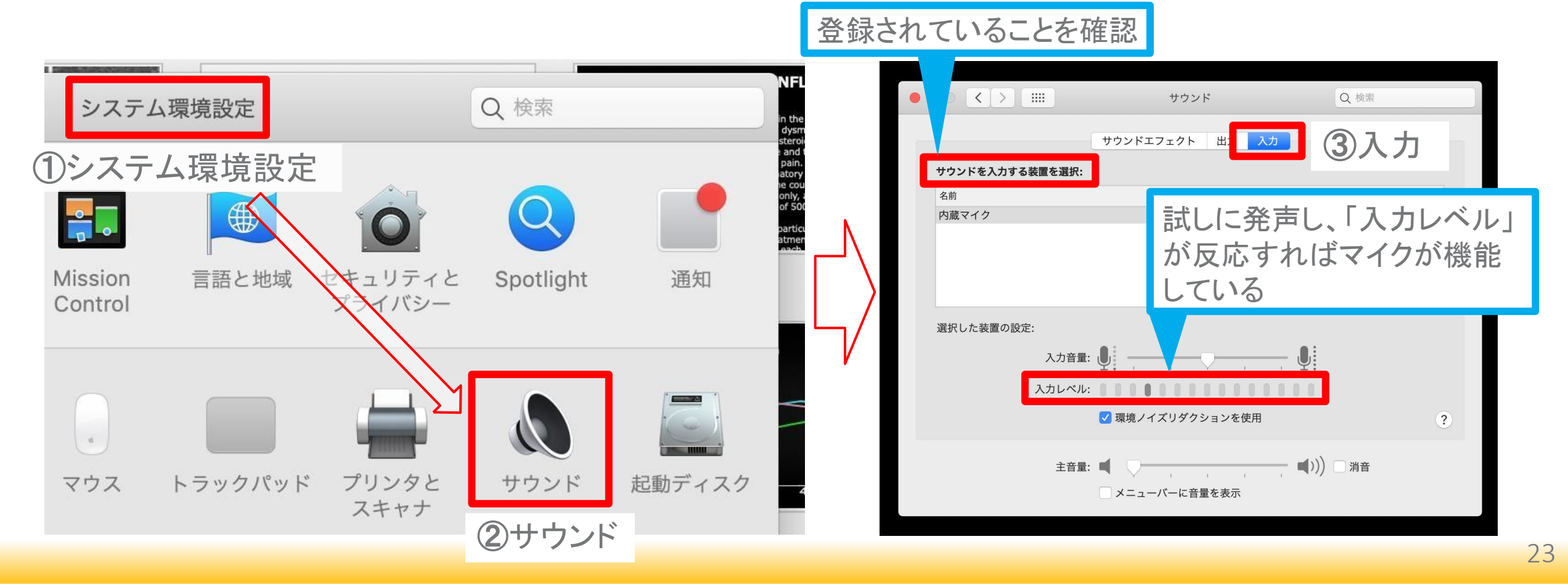

## PowerPointでのマイク入力の確認

「システム環境設定」→「セキュリティーとプライバシー」→「プライバシー」→「マイク」を 選択し、PowerPointの項にチェックが入っていることを確認します。

#### ①システム環境設定

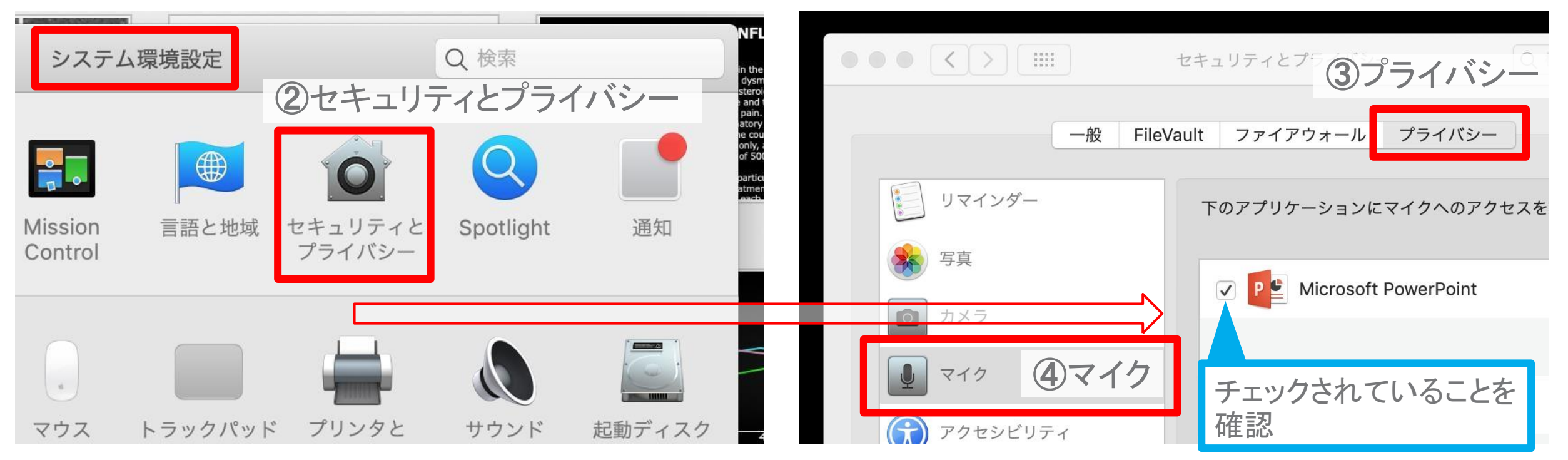

## PowerPointでの録音の準備

PowerPointでスライドを開き、1枚目のスライドが選択されていることを確認します。 「スライドショー」→「スライドショーの記録」をクリックすると、自動的に、画面がプレゼン の発表者ビューに切り替わり録音が開始されます。

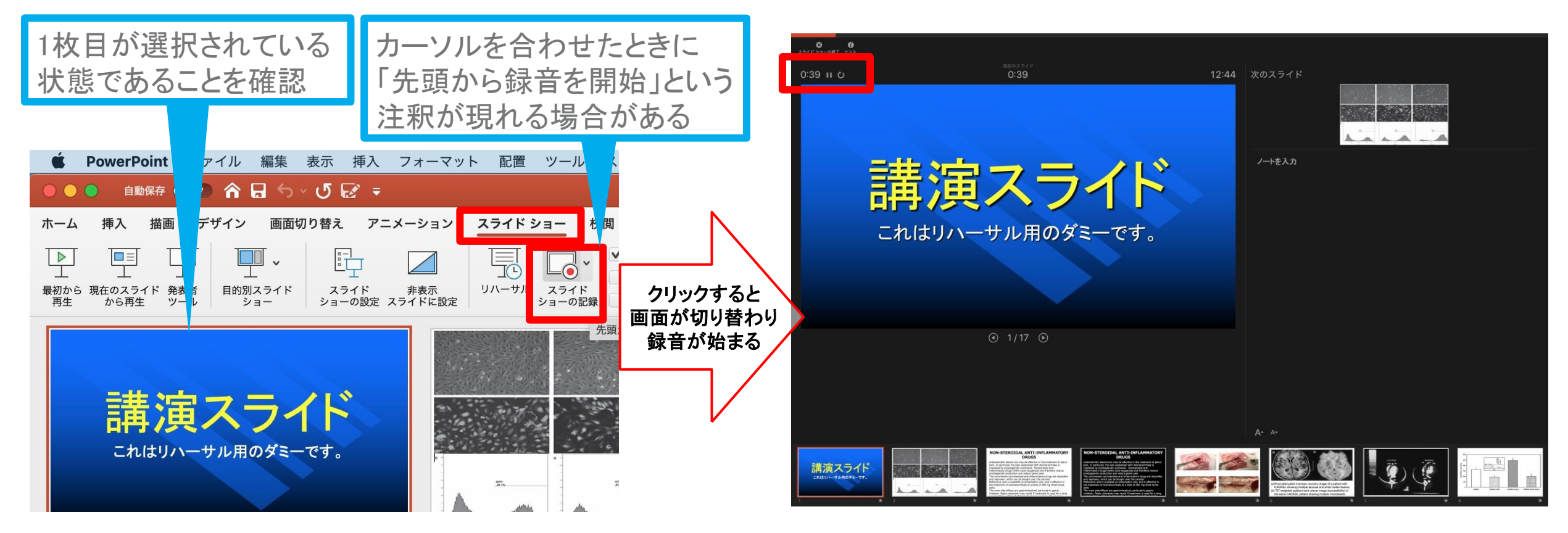

## スライドショーの実施

通常通り、スライドショーを行ってください。

ペンやポインター等も使えますが、最終的に

動画で記録されるのは、スライドを送る タイミングと音声のみです。

タイトルスライド、及びスライドの切り替え時、 音声が途切れてしまうので、スライド表示後、 一息おいてから話し始めてください。

また、前のスライドに戻ると、戻ったスライドの録音が上書きされますので注意してください。

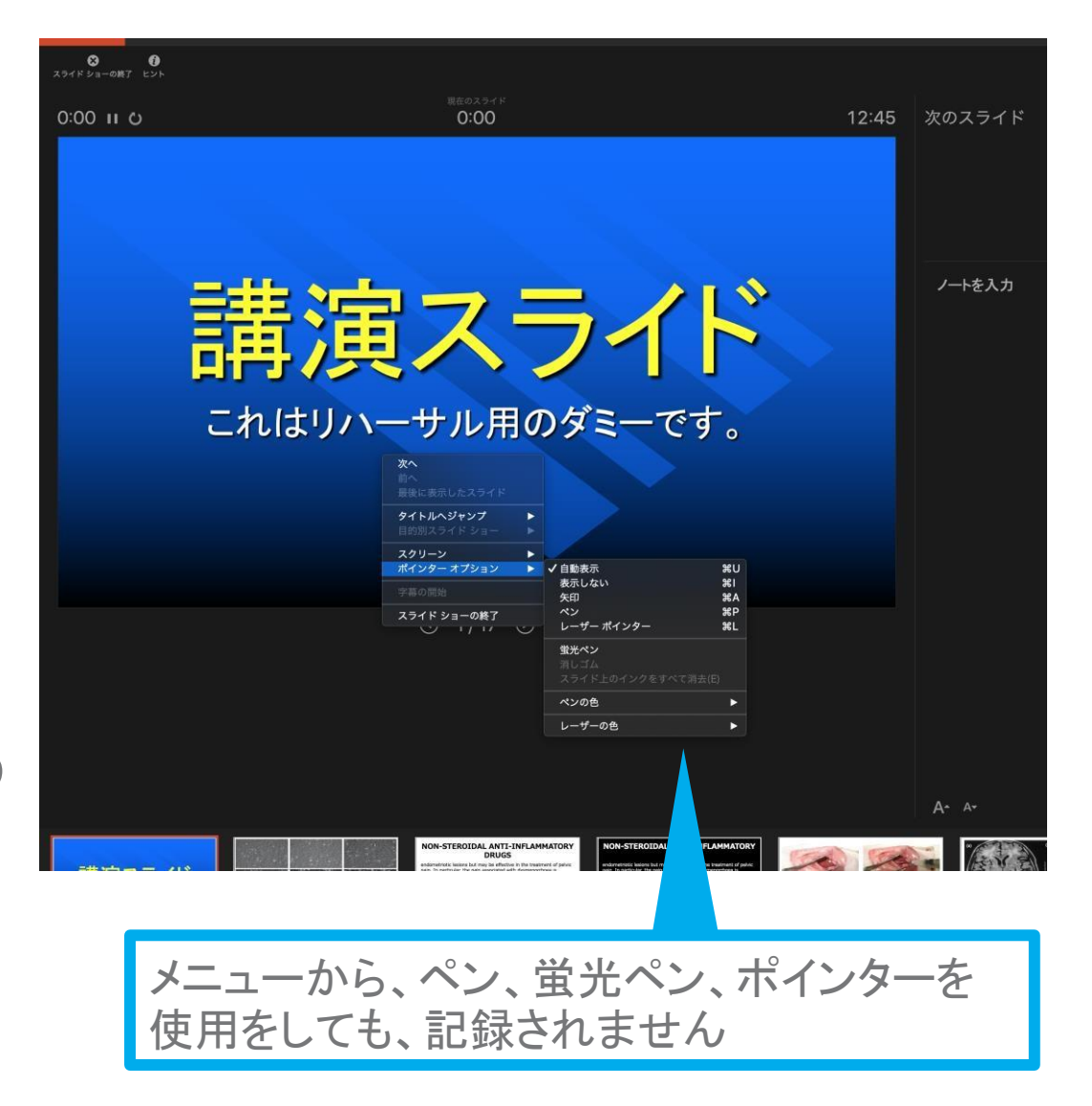

## スライドショーの終了

スライドショーを終え、左上の「スライドショーの終了」をクリックすると「今回のタイミング を保存しますか?」という質問が現れるので「はい」を選択します。

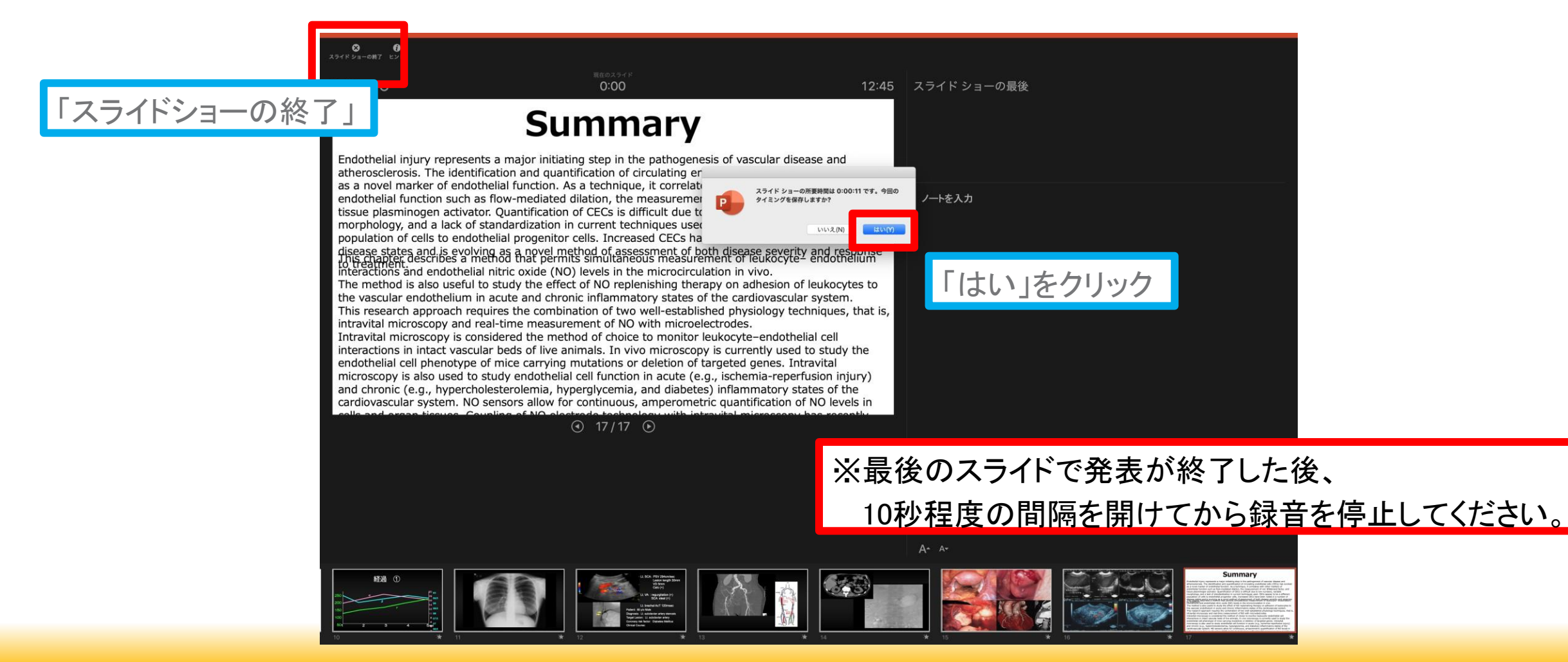

## 保存先の選択

「ファイル」→「エクスポート」をクリックすると、ウィンドウが現れます。ファイル名、保存先 を選択してください。ファイル形式で「MP4形式」を選択すると、詳細が設定できるようにな

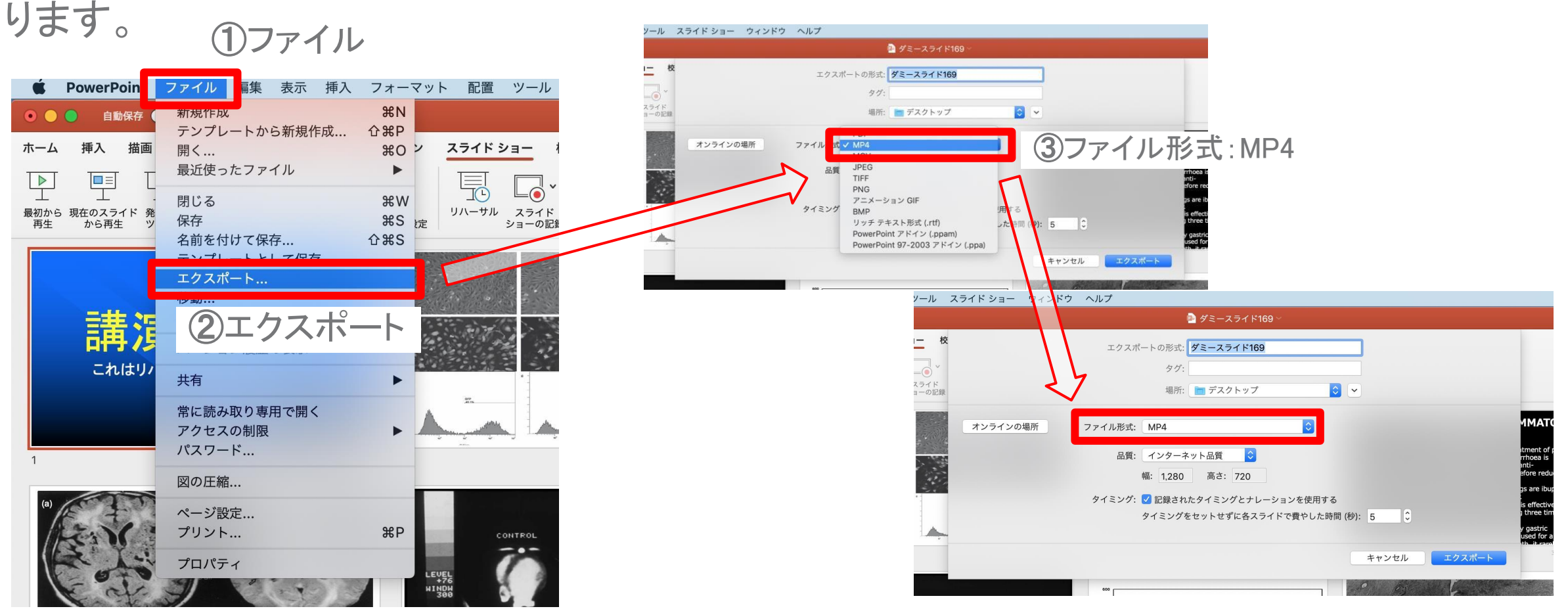

### 品質の選択、動画作成と保存

品質は「インターネット品質(1280×720)」を選択し「記録されたタイミングとナレーションを使用する」にチェックがついていることを確認します。

(インターネット品質を選択できない場合には近似値のものを選択)

「エクスポート」をクリックすると、動画が作成され、自動的に保存されます。

| -ル ご      | スライド ショー ウィンドウ | ヘルプ                     |             |                                           |
|-----------|----------------|-------------------------|-------------|-------------------------------------------|
|           |                | 🖻 ダミースライド169            | ×           |                                           |
| 校         |                | エクスポートの形式: ダミースライド169   |             |                                           |
| ) (       |                | タグ:                     |             |                                           |
| イド<br>の記録 |                | 場所: 🛅 デスクトップ            | ○           |                                           |
|           | オンラインの場所       | ファイル形式: MP4             | <b>.</b>    | ммато                                     |
|           |                | 品質: インターネット品質 📀         | ①品質:インターネッ  | ット品質 <sup>t of a</sup> is                 |
|           |                | タイミング: 🗸 記録されたタイミングとナレー | ションを使用する    | gs are ibur<br>is effective<br>uthree tim |
| A,        | ②タイミング         | :記録されたタイミンク             | 「とナレーションを使」 | 用する gastric<br>ed for a                   |
|           |                |                         | キャンセル       | クスポート                                     |
|           |                | 600                     |             | <b>フ</b> スポート                             |
|           |                |                         |             |                                           |

動画作成の進捗は、 右下に表示される 20分のスライドショーから HD画質(1280×720)の 動画を作成するのに

約10分かかる

## 品質の選択、動画作成と保存

#### ※スライドサイズに関するご注意

「デザイン」タブから、スライドサイズを4:3→16:9に修正いただけますと、 ビデオ解像度[1280 × 720]を選択いただけるようでございます。 ただ、最初から16:9で作成されていればよろしいのですが、 すでに4:3で作成されたものを16:9に修正いただけますと、スライド内容にゆがみがでてくるようでございます。

もしよろしければ、4:3のままでもかまいません。

(受講者が最大画面で閲覧した際、縦か横に黒い線が入りますが、それはかまいません)

先生のご無理のない方で、どうぞよろしくお願いいたします。